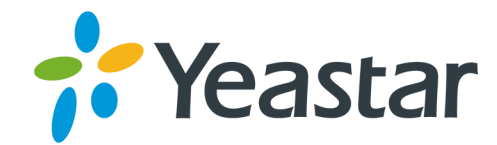

# Zoho Integration Yeastar S-Series VoIP PBX

Version: 1.0.9 Updated:January 4, 2020

Support: +86-592-5503301
 Support: support@yeastar.com
 https://www.yeastar.com

Yeastar Information Technology Co.Ltd.

# Contents

| z | Zoho Integration Guide                                    | 3  |
|---|-----------------------------------------------------------|----|
|   | Zoho Integration Introduction                             | 3  |
|   | Install Zoho Integration App                              | 4  |
|   | Zoho Integration                                          | 4  |
|   | Preparations                                              | 4  |
|   | Integrate Yeastar S-Series VoIP PBX and Zoho Applications | 6  |
|   | Use Zoho Integration                                      | 11 |
|   | Disable Zoho Integration                                  | 15 |
|   | Zoho Integration - FAQ                                    | 16 |
|   |                                                           |    |

# **Zoho Integration Guide**

#### About this guide

This guide introduces how to integrate Yeastar S-Series VoIP PBX with Zoho Applications and gives brief instructions of how to use the Zoho integrations features.

#### Audience

This guide is for administrators who need to integrate Yeastar S-Series VoIP PBX with Zoho CRM, Zoho Desk, Zoho Mail, and Zoho Recruit.

#### Requirements

- Zoho editions: Starter, Standard, Professional, and Enterprise.
- PBX: S50, S100, and S300 with firmware version 30.12.0.7 or later.

# **Zoho Integration Introduction**

Zoho Integration App is designed to facilitate quick integration between your Yeastar S-Series VoIP PBX and multiple Zoho applications.

#### Supported Zoho applications and features

The Zoho Integration App is applicable to the following Zoho applications:

- Zoho One: An all-in-one suite of Zoho applications designed to meet user's every business need.
- Zoho CRM: Online CRM customer relationship management system and sales management software.
- · Zoho Mail: Enterprise cloud mailbox designed for corporate users especially.
- Zoho Recruit: Online intelligent recruitment management software for corporate human resources.
- Zoho Desk: Cloud-based online customer service management system.

The Zoho Integration App enables the following features and benefits in the above Zoho applications:

- **One-for-all Integration**: Integrate multiple Zoho applications at one time in one simple integration process.
- Click-to-call: Click on any phone number to make an outbound call right straight from Zoho.
- Call Pop-ups: Automatically display the caller information as a screen pop-up upon an inbound call.
- **Call Journals**: All call details will be automatically logged in Zoho to help you keep track of every conversation.

|                         | Zoho One     | Zoho CRM     | Zoho Mail    | Zoho Recruit | Zoho Desk    |
|-------------------------|--------------|--------------|--------------|--------------|--------------|
| One for all Integration |              | $\checkmark$ | $\checkmark$ | $\checkmark$ | $\checkmark$ |
| Click to Call           | $\checkmark$ | $\checkmark$ | $\checkmark$ | $\checkmark$ | $\checkmark$ |
| Call Pop-ups            | $\checkmark$ | $\checkmark$ | $\checkmark$ | $\checkmark$ |              |
| Call Journals           | $\checkmark$ | $\checkmark$ | -            | -            | -            |

#### Terminologies

- **Zoho super administrator**: The master that can access all the data and manage all the users in Zoho applications, such as CEO, senior executive, senior administrator, etc.
- **Zoho User**: The corporate staff who can only access specific data based on assigned permissions (roles), such as sales manager, FAE, etc.
- **PBX Extension**: The extension number to each staff. The staffs can register the extension on a phone and use the extension to make calls.

- **Zoho Account**: The companies or departments within a company with which you have business dealings. Single or multiple contacts can be associated to an account.
- Zoho Contact: The people in an organization with whom your company has business communications in pursuit of business opportunities.

# Install Zoho Integration App

- 1. Log in PBX web interface, go to App Center.
- 2. Find the Zoho Integration, click install.

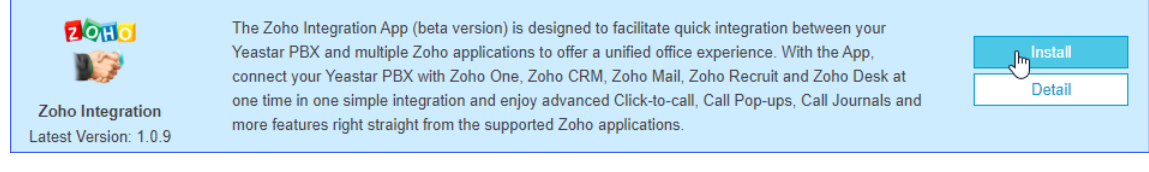

Refresh the page after the installation is complete, click the main menu, the Zoho Integration icon appears.

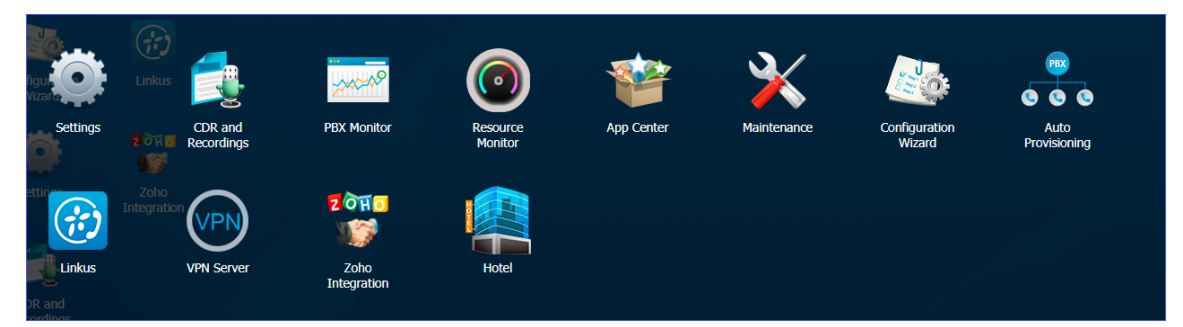

# **Zoho Integration**

#### **Preparations**

Before integrating Zoho applications and Yeastar S-Series VoIP PBX, you need to forward the web access port of the PBX according to your network environment and install HTTPS certificates to secure your network.

#### Port forwarding

Zoho communicates with Yeastar S-Series VoIP PBX via the following designated ports. You must forward the web access port of your PBX to one of the following external ports.

#### Supported external ports

- HTTPS 8040
- HTTP 8040
- HTTP 80
- HTTPS 443

**Note:** We recommend that you use HTTPS 8040 for secure communication, and upload HTTPS certificate to the PBX.

#### Port forwarding example

The following figure gives a port forwarding example: Forward the internal port HTTPS 443 to external port HTTPS 8040.

In this way, Zoho communicates with Yeastar S-Series VoIP PBX via HTTPS 8040.

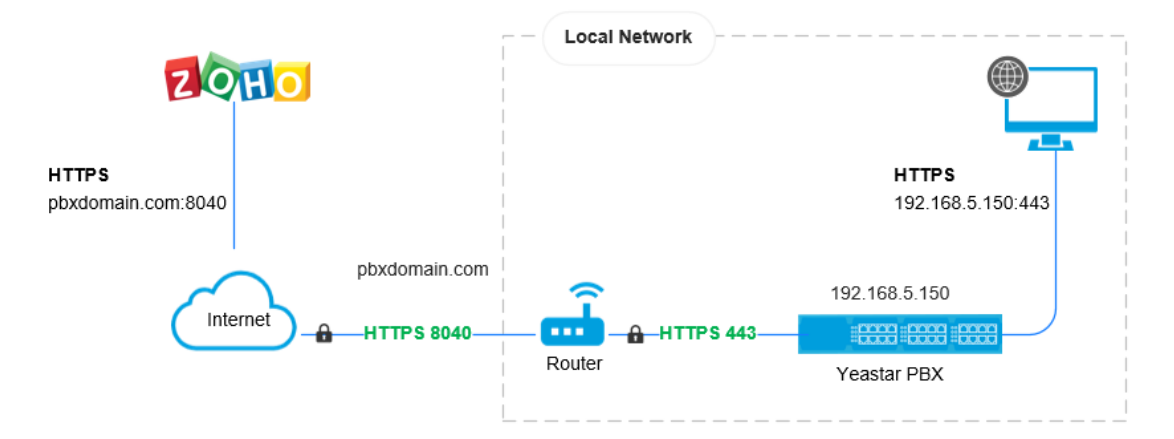

#### **HTTPS Certificate configuration**

If your PBX uses HTTPS protocol, you need to upload the HTTPS certificates and keys to your PBX.

**Note:** The HTTPS certificates and keys should be bought from an official organization, or the certifications would not be authenticated by Zoho.

- 1. Confirm the PBX domain, and purchase the HTTPS certificate.
- 2. Make a certificate in pem format.
  - a. Create a new text file with a .pem extension. for example, https.pem.
  - b. Copy and paste the certificate contents and key contents to the https.pem file.

| 님 ht | tps. pem 🔀                                                       |                           |
|------|------------------------------------------------------------------|---------------------------|
| 1    | BEGIN CERTIFICATE                                                |                           |
| 2    | MIIFdjCCBF6gAwIBAgISBKPuudrWBJsq+2YJFMr+WnfbMA0GCSqGSIb3DQEBCwUA |                           |
| 3    | MEoxCzAJBgNVBAYTA1VTMRYwFAYDVQQKEw1MZXQncyBFbmNyeXB0MSMwIQYDVQQD |                           |
| 4    | ExpMZXQncyBFbmNyeXB0IEF1dGhvcm10eSBYMzAeFw0xOTA5MzAwNDM1MzZaFw0x |                           |
| 5    | OTEyMjkwNDM1MzZaMB4xHDAaBgNVBAMTE2NuLn11YXN0YXJjbG91ZC5jb20wggEi |                           |
| 6    | 4m7JiXAceN1M4b7F9LMrfhhFWsZT37Ft14wa5/J2Bg/TMgygZLevv18SX/TIGdKh |                           |
| 7    | toMLKmFW17/EtT5NtN5FKyb2HXd6RKIZKuYP1U08UPVv1/UKoYwi10xinJ0hkCHE |                           |
| 8    | Kcf4Acojd89QHg==                                                 | Certificate               |
| 9    | END CERTIFICATE                                                  | (Demain 0 Internet dista) |
| 10   | BEGIN CERTIFICATE                                                | (Domain & Intermediate)   |
| 11   | MIIEkjCCA3qgAwIBAgIQCgFBQgAAAVOFc2oLheynCDANBgkqhkiG9w0BAQsFADA/ |                           |
| 12   | MSQwIgYDVQQKExtEaWdpdGFsIFNpZ25hdHVyZSBUcnVzdCBDby4xFzAVBgNVBAMT |                           |
| 13   | DkRTVCBSb290IENBIFgzMB4XDTE2MDMxNzE2NDA0N1oXDTIxMDMxNzE2NDA0N1ow |                           |
| 14   | SjELMAkGAlUEBhMCVVMxFjAUBgNVBAoTDUxldCdzIEVuY3J5cHQxIzAhBgNVBAMT |                           |
| 15   | X4PolQYz+3dszkDqMp4fk1xBwXRsW10KXzPMT2+sOPAveyxindmjkW81Gy+QsR1G |                           |
| 16   | PfZ+G6Z6h7mjem0Y+iWlkYcV4PIWLliwBi8saCbGS5jN2p8M+X+Q7UNKEkROb3N6 |                           |
| 17   | KOqkqm57TH2H3eDJAkSnh6/DNFu0Qg==                                 |                           |
| 18   | END CERTIFICATE                                                  |                           |
| 19   |                                                                  |                           |
| 20   | BEGIN RSA PRIVATE KEY                                            |                           |
| 21   | MILEOWIBAAKCAQEAuSueg3+3qHvpOsBCIDIaNXTmIX5xgjW0qtww96hRHjYoVHEK |                           |
| 22   | 3+qGQ898SUC7W1wbu1aqSnbwGmOwFFbVq1Y2GSVrMjQkbSYDXOKgxuJ/RfN/Nx1Y | Deliverte Mary            |
| 23   | MFKAKd6UWVOtVKa3K52ZC4ACUEUtepwer9EdQx3526+m1f2yXU1X/qEx8G2Wt//5 | Private Key               |
| 24   | oxGDIQKBGBREVKCSJYMKUG4UXYWBBRPVDAK4J40BqzGYPOPtNgRppCh/C4nktlu  |                           |
| 25   | +15ubrbv053nprr5qk/weyiAi2HtHmiJQrNOrovM6YXqN/6tCXtb84FrHIZISEYW |                           |
| 26   | rgwbpc+zugobzcarssugriwcnpsoxkvcuQ/7HeLyatt01/vms4/t             |                           |
| 27   | BND KOA PRIVAIE REI                                              |                           |

- 3. Install the HTTPS certificate on your PBX.
  - a. Log in the PBX web interface, go to Settings  $\rightarrow$  System  $\rightarrow$  Security  $\rightarrow$  Certificate.
  - b. Click Upload.
  - c. In the Type drop-down list, select PBX Certificate.
  - d. Click Browser to select the pem certificate you made, and click Upload.

| Upload                       | l Certificate   |        |   | × |
|------------------------------|-----------------|--------|---|---|
| Туре:                        | PBX Certificate | -      | ] |   |
| Please choose a certificate: | C:\fakepath\ht  | Browse |   |   |
| Uplo                         | ad Cancel       |        |   |   |

- e. Go to Settings  $\rightarrow$  System  $\rightarrow$  Security  $\rightarrow$  Service.
- f. In the Protocol drop-down list, select HTTPS.
- g. In the Certificate drop-down list, select the uploaded certificate.

| Settings          |                           |             |         |             |                | $-\Box \times$ |
|-------------------|---------------------------|-------------|---------|-------------|----------------|----------------|
| > PBX             | Firewall Rules IP Au      | ito Defense | Service | Certificate | Database Grant |                |
| ∨ System          | Auto Logout Time (min) ①: | 15          | •       |             |                | A              |
| Network           | Web Login Mode 🛈:         | S Extension | 🗌 Email |             |                |                |
| User Permission   | Allow Weak Password 🛈     |             |         |             |                |                |
| Date & Time       | Protocol ①:               | HTTPS       | •       |             |                |                |
| Email<br>Storage  | Port ①:                   | 443         |         |             |                |                |
| Remote Management | Redirect from port 80 ①   |             |         |             |                |                |
| Hot Standby       | Certificate ①:            | http.pem    | •       |             |                |                |
| > Event Center    | 🗹 Enable SSH 🕕            | 22          |         |             |                |                |

h. Click Save.

### Integrate Yeastar S-Series VoIP PBX and Zoho Applications

This topic introduces how to integrate Yeastar S-Series VoIP PBX and Zoho applications.

Log in the PBX web interface, open Zoho Integration, follow the steps below to complete integration.

B Note:

- Only an super administrator can enable the integration.
- Once integration enabled by the super administrator, the integration is activated for all users.

#### **Prerequisite steps**

- **1.** Agree with integration statement.
  - a. Read the integration statement, and select the check-box of I agree with the statement.
  - b. Click Next.

| ste<br>Nj | Zoho Integration                                                                                                    | $-\Box$ > |
|-----------|----------------------------------------------------------------------------------------------------|-----------|
|           | Zoho Integration Statement                                                                                                    | A         |
|           | Thank you for your interest in our Zoho Integration App. This App is designed to facilitate quick integration between your Yeastar PBX and multiple Zoho    |           |
|           | applications, including:                                                                                                    |           |
|           | Zoho One: an all-in-one suite of Zoho applications designed to meet user's every business need. Users only need a Zoho account to run the entire enterprise | se        |
|           | business on top of the suite.                                                                                                    |           |
|           | Zoho CRM: online CRM customer relationship management system and sales management software.                                                                 |           |
|           | Zoho Mail: enterprise cloud mailbox designed for corporate users especially.                                                                                |           |
|           | Zoho Recruit: online intelligent recruitment management software for corporate human resources.                                                             |           |
|           | Zoho Desk: cloud-based online customer service management system.                                                                                           |           |
|           | The Zoho Integration App enables the following features and benefits in the above Zoho applications (hereinafter "Zoho"):                                   |           |
|           | $\cdot$ Easy and Fast Integration: a step-by-step guide to integrate your PBX with Zoho; no technical skills needed.                                        |           |
|           | · One-for-all Integration: integrate multiple Zoho applications at one time in one simple integration process.                                              |           |
|           | · Click-to-call: click on any phone number to make an outbound call right straight from Zoho.                                                               |           |
|           | · Call Pop-ups: automatically display the caller information as a screen pop-up upon an inbound call.                                                       |           |
|           | · Call Journals: all call details will be automatically logged in Zoho to help you keep track of every conversation.                                        |           |
|           |                                                                                                    | -         |
|           | ✓ I agree with the statement                                                                                                    |           |
|           |                                                                                                    | lext      |
|           |                                                                                                    | roxt      |

- 2. Choose to try the Zoho Integration App for free or activate the App.
  - Free Trial: Click Free Trial to try the App for 30 days.
  - Activate: Contact Yeastar to get a license, enter your license here, and click Activate.

| Activate Zoho Integration APP                                                              |            |  |  |  |  |  |  |  |  |
|--------------------------------------------------------------------------------------------|------------|--|--|--|--|--|--|--|--|
| Free Trial                                                                                 |            |  |  |  |  |  |  |  |  |
| You have started your free trial at 2019-11-11, your demo license period has 20 days left. | Free Trial |  |  |  |  |  |  |  |  |
| Activation                                                                                 |            |  |  |  |  |  |  |  |  |
| If you've purchased a license for Zoho Integration App, please enter your license here.    |            |  |  |  |  |  |  |  |  |
| License:                                                                                   | Activate   |  |  |  |  |  |  |  |  |

#### Step 1. Enter the public IP address or domain

1. In the Public IP Address or Domain field, enter the public IP address or domain of your PBX.

**Note:** If your PBX uses HTTPS protocol, you need to enter the domain in the **Public IP Address** or **Domain** field.

2. In the drop-down list of Protocol and external port, select the forwarded external port.

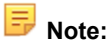

- We recommend that you use HTTPS 8040 for secure communication, and upload HTTPS certificate to PBX.
- Make sure that the web access port of your PBX is forwarded to the selected external port on public IP or domain . Otherwise, the authorization will fail.

| Step 1: Enter the public          | IP address of your PBX                                                                                                    |
|-----------------------------------|----------------------------------------------------------------------------------------------------|
| Please enter the public IP addre  | ess or domain of your PBX and choose a forwarded external port to communicate with Zoho.Note: Zoho will interact with the PBX  |
| via specific port of your PBX's p | public IP or domain. Please make sure your PBX's HTTPS or HTTP port is forwarded to the selected external port on public IP or |
| domain and make sure it is prot   | tected.                                                                                                    |
| Public IP Address or Domain:      | pbxdomain.com                                                                                                    |
| Protocol and external port:       | HTTPS 8040 -                                                                                                    |

3. Click Next#enable Phonebridge on Zoho.

#### Step 2. Enable Phonebridge on Zoho

The procedures are different on Zoho One and Zoho applications:

- Enable Phonebridge on Zoho One
- Enable Phonebridge on Zoho CRM, Zoho Mail, Zoho Recruit, or Zoho Desk

#### Enable Phonebridge on Zoho One

- 1. Log in the Zoho One with super administrator account.
- **2.** Go to Marketplace $\rightarrow$ Telephone.
- 3. Click Learn More button.
- 4. Click ENABLE PHONEBRIDGE.

| = | Home                  | Leads   | Contacts | Accounts | Deals | Activities | Reports | Analytics  | Products        | Projects                 |                                                                    |                         | Ultimate<br>UPGRADE | Q | ۵ |  |   |
|---|-----------------------|---------|----------|----------|-------|------------|---------|------------|-----------------|--------------------------|--------------------------------------------------------------------|-------------------------|---------------------|---|---|--|---|
|   | Setup<br>Search       |         | Q        |          |       |            |         |            | Integr<br>to ge | ate you<br>et busin      | ur phone system w<br>less context for eve                          | rith Zoho<br>ery call.  |                     |   |   |  |   |
|   | General               |         |          |          |       |            | A       | few simple | steps is all i  | t takes to au<br>view co | itomate your call logging, get co<br>mprehensive reports, and more | ontextual information f | or calls,           |   |   |  | Ш |
|   | Users and<br>Channels | Control |          |          |       |            |         |            |                 |                          | ENABLE PHONEBRIDGE                                                 |                         |                     |   |   |  | ł |
|   | Telep                 | hony    |          |          |       |            |         |            |                 |                          |                                                                    |                         |                     |   |   |  |   |

5. Back to PBX web interface, click Next in the Zoho Integration page, get Zoho user consent.

Enable Phonebridge on Zoho CRM, Zoho Mail, Zoho Recruit, or Zoho Desk

- 1. Log in your Zoho application with super administrator account.
- **2.** Go to Setup $\rightarrow$ Channels $\rightarrow$ Telephone.
- 3. Click ENABLE PHONEBRIDGE button.

| ≡ | Home            | Leads   | Contacts | Accounts | Deals | Activities | Reports | Analytics  | Products        | Projects                 |                                                                         |                      | Ultimate<br>UPGRADE | Q | ۵ | + | ē % |  |
|---|-----------------|---------|----------|----------|-------|------------|---------|------------|-----------------|--------------------------|-------------------------------------------------------------------------|----------------------|---------------------|---|---|---|-----|--|
|   | Setup<br>Search |         | Q        |          |       |            |         |            | Integr<br>to ge | ate you<br>t busin       | ur phone system with<br>less context for every                          | Zoho<br>call.        |                     |   |   |   |     |  |
|   | General         |         |          |          |       |            | A       | few simple | steps is all i  | t takes to au<br>view co | itomate your call logging, get contex<br>mprehensive reports, and more. | ktual information fo | r calls,            |   |   |   |     |  |
|   | Users and       | Control |          |          |       |            |         |            |                 |                          | ENABLE PHONEBRIDGE                                                      |                      |                     |   |   |   |     |  |
|   | Email           |         |          |          |       |            |         |            |                 |                          |                                                                         |                      |                     |   |   |   |     |  |
|   | Telep           | hony    |          |          |       |            |         |            |                 |                          |                                                                         |                      |                     |   |   |   |     |  |

4. Back to PBX web interface, click Next in the Zoho Integration page, get Zoho user consent.

#### Step 3. Get Zoho User consent

**Note:** Do NOT integrate your Zoho with multiple PBXs, or you cannot make calls and receive calls in Zoho.

1. In the Zoho Login Address drop-down list, select your Zoho application address.

| Note: Do NOT integrate your Zoho with multiple PBXs, or you ca<br>Please click "Authorize". By clicking on it, you will be redirected to Zoho with a ne<br>access data in your Zoho account.<br>Zoho Login Address: https://accounts.zoho.eu • | Step 3: Get Zoho Us                                     |
|----------------------------------------------------------------------------------------------------|---------------------------------------------------------|
| Please click "Authorize". By clicking on it, you will be redirected to Zoho with a n<br>access data in your Zoho account.<br>Zoho Login Address: https://accounts.zoho.eu v                                                                    | Note: Do NOT integra                                    |
| Zoho Login Address:                                                                                                    | Please click "Authorize". By access data in your Zoho a |
|                                                                                                    | Zoho Login Address:                                     |
|                                                                                                    |                                                         |
|                                                                                                    |                                                         |
|                                                                                                    |                                                         |
|                                                                                                    |                                                         |
|                                                                                                    |                                                         |
|                                                                                                    |                                                         |
|                                                                                                    |                                                         |

2. Click Authorize, the browser automatically opens the Zoho authentication page.

| ZOHO                                                                                                    |  |
|----------------------------------------------------------------------------------------------------|--|
| Yeastar<br>Yeastar would like to access the following information.                                                                              |  |
| <ul> <li>PhoneBridge</li> <li>Allow to log your calls inside Zoho</li> <li>To view the information associated with the caller/callee</li> </ul> |  |
| By clicking the "Accept" button you allow Yeastar to access data in your Zoho account.                                                          |  |

- 3. In the Zoho authentication page, click Accept, and allow the PBX to access data in Zoho account.
- 4. Back to PBX Zoho Integration page.

If authorization success, the following page will appear, click **Continue**, and associate Zoho user with PBX extension.

| Authentication            | × |
|---------------------------|---|
|                           |   |
|                           |   |
|                           |   |
| Authentication Succeeded! |   |
|                           |   |
|                           |   |
| Continue                  |   |

#### Step 4. Associate Zoho users with PBX extensions

To allow Zoho users make calls on Zoho applications, you need to associate their Zoho accounts and extensions.

- 1. In the **Zoho Integration** page, click O to refresh the user list.
- 2. Associate Zoho users with PBX extensions:
  - Associate Automatically: Zoho users and the extensions with the same email address will be associated directly.
    - a. Click Associate Automatically.
    - b. Click Yes.

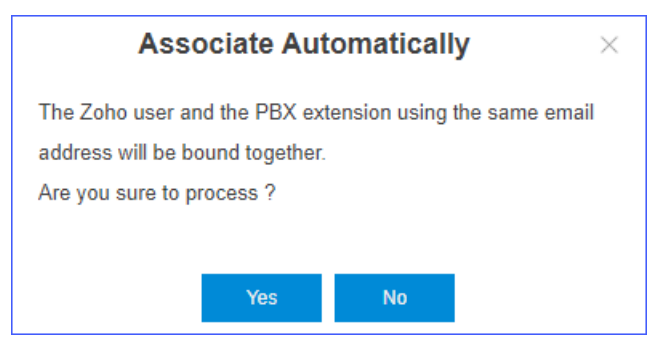

- Associate Manually: If a user binds different email addresses to his/her Zoho account and PBX extension, you need to manually associate the user's Zoho User account and PBX extension.
  - **a.** Beside the Zoho user, click *L*, select an extension.
  - b. Click Ensure.

| Integration Status                 | s:              | Connected       | Switch to ano | ther Zoho ac | count     |                          |   |          |
|------------------------------------|-----------------|-----------------|---------------|--------------|-----------|--------------------------|---|----------|
| Enable Zoho Inte                   | gration:        |                 |               |              |           |                          |   |          |
| Public IP<br>Address or<br>Domain: | pbxdomain.co    | om              |               |              |           |                          |   |          |
| Protocol and<br>external port:     | HTTPS 8040      | <b>↓</b> Sa     | ive Can       | cel          |           |                          |   |          |
| Associate Auton                    | natically 🕐     |                 |               |              |           |                          |   |          |
|                                    | Zoł             | io Users        |               |              |           | PBX Extensions           |   | Edit     |
| becky lai(becky                    | @yeastar.com)   |                 |               | 36012 (be    | cky@iclou | ıd.com)                  | - | ۷        |
|                                    | Carol Huang(car | ol@yeastar.com) | E             | nsure        | Cancel    | 36011(carol@yeastar.com) |   | <u> </u> |
|                                    |                 |                 |               |              |           |                          |   |          |
|                                    |                 |                 |               |              |           |                          |   |          |
|                                    |                 |                 |               |              |           |                          |   |          |

# **Use Zoho Integration**

After integrating Yeastar S-Series VoIP PBX and Zoho applications, the Zoho users can manage calls in Zoho applications.

**Important:** Make sure that Zoho users' extensions are registered on IP phones or softphones, otherwise, they cannot handle calls on Zoho applications.

#### Incoming call pop-ups

When the Zoho user receives an incoming call from Zoho contact via PBX, the user's phone rings, and a Contact Card pop-up in Zoho application.

The Zoho user can quick glance at the essential details and answer call on the phone.

| B              | sunmy Yeah<br><sup>sunmy</sup><br>Calling |
|----------------|-------------------------------------------|
| Contacts Infor | mation - Zoho CRM >                       |
| Contact Owne   | r Apple Chen                              |
| Email          |                                           |
| Phone          | 0225700557                                |
| Mobile         | 30001                                     |
| Department     |                                           |

#### Click-to-Call

A Zoho user can initial a call to Zoho contact in Zoho application.

1. In the contact's detail page, click the green **Call** icon beside the phone number.

#### The Zoho user's phone will ring first.

| Been sunmy Y  | éah            |
|---------------|----------------|
| Contact Owner | Apple Chen     |
| Email         | _              |
| Phone         | (022) 570-0557 |
| Mobile        | 0 30001        |
| Department    | _              |

2. The Zoho user answers the call, then the PBX starts to call the contact.

#### **Call control**

During a call, the Zoho user can end the call, hold the call, or mute the call.

|               | B of              | unmy •••<br>: 49<br>END CALL |    |             |
|---------------|-------------------|------------------------------|----|-------------|
| Mute a call ┥ | ž                 |                              | II | Hold a call |
|               | Contacts Informat | ion - Zoho CRM >             |    |             |
|               | Contact Owner     | Apple Chen                   |    |             |
|               | Email             |                              |    |             |
|               | Phone             | 0225700557                   |    |             |
|               | Mobile            | 30001                        |    |             |
|               | Department        |                              |    |             |
|               |                   |                              |    |             |
|               | Call Description  |                              |    |             |

#### Follow-up activity

After the end of call, Zoho user can do any of the following activities from the Call End window in Zoho application, for subsequent follow-up visits.

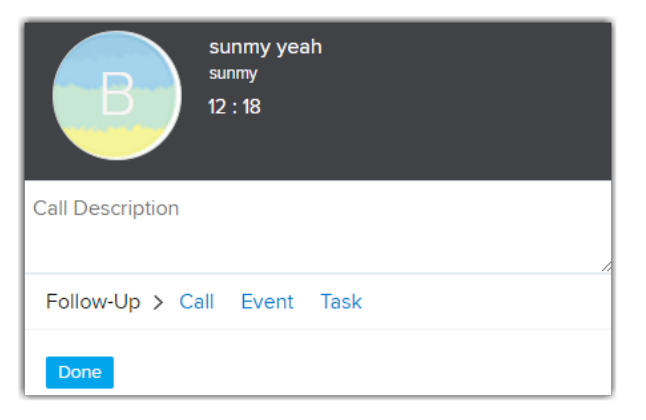

• Click Call to add a follow-up call.

Set up reminders for the calls so that you do not miss the opportunity to call the customer.

| Create Call     |                     |      |        |
|-----------------|---------------------|------|--------|
| Contact Name    | Contact<br>blbabo   |      | Q      |
| Subject         |                     |      |        |
| Call Purpose    | None                |      |        |
| Related To      | Account             |      | Q      |
| Call Type       | Outbound            |      |        |
| Schedule Call   |                     |      |        |
| Call Start Time | 02 <sup>-164M</sup> |      |        |
| Description     | C. IONIM            |      |        |
| Description     |                     | _    |        |
|                 |                     | Done | Cancel |

• Click **Task** to create a task.

Task refers to a specific piece of work required to be done within a given time frame. In Zoho CRM, you can create recurring tasks and set reminders to your tasks.

| Subject     |              | Ð |
|-------------|--------------|---|
| Due Date    | MM/DD/YYYY   |   |
| Priority    | High         |   |
| Owner       | Apple Chen 👻 | 2 |
| Reminder    |              |   |
| Repeat      |              |   |
| More Fields |              | > |

• Click **Event** to create a event.

Event refers to an activity that happens at a given place and time. In Zoho CRM, you can create recurring events, set reminders, and add invitees to the event.

| ent Information  |               |             |
|------------------|---------------|-------------|
| New Event        |               |             |
| Location         |               | I           |
| Make this an o   | nline meeting |             |
| All day          |               |             |
| From             | 11/21/2019    | 11:00 AM    |
| То               | 11/21/2019    | 12:00 PM    |
| Host             | Apple Chen 👻  | ,           |
| Related To       | Contact 🔻     |             |
|                  |               |             |
| Add more details |               | Cancel Done |

#### View the call log

All outgoing calls, incoming calls, and missed call records on the PBX will be logged on the Zoho application. You can view the call log in **Activities** page.

| E. | SUBJECT                                 | CALL TYPE | CALL START TIME       | CALL DURATION | RELATED TO | CONTACT NAME | ACTIVITY OWNER |
|----|-----------------------------------------|-----------|-----------------------|---------------|------------|--------------|----------------|
|    | Incoming call<br>from bibabo<br>(30001) | Inbound   | Nov 21, 2019 02:02 AM | 12:18         |            | bibabo       | Apple Chen     |
|    | Missed call<br>from bibabo<br>(30001)   | Missed    | Nov 21, 2019 02:02 AM | 00:00         |            | bibabo       | Apple Chen     |
| ¢  | Outgoing call<br>to Account<br>(1000)   | Outbound  | Oct 10, 2019 05:59 AM | 00:08         |            | Account      | Apple Chen     |
|    | Outgoing call<br>to Account<br>(1000)   | Outbound  | Oct 10, 2019 05:56 AM | 00:13         |            | Account      | Apple Chen     |

# **Disable Zoho Integration**

You can disable Zoho integration at any time.

Note:

- After disabling the Zoho Integration, all the Zoho users can not handle calls in Zoho applications via PBX.
- Call logged before the integration was disabled remain intact.
- 1. Log in PBX web interface, go to Zoho Integration.
- 2. Unselect the check box of Enable Zoho Integration.

#### The Integration Status displays Disabled.

| Integration Status:                                             | Disabled               | Switch to another Zoho account |                |      |
|-----------------------------------------------------------------|------------------------|--------------------------------|----------------|------|
| Enable Zoho Integration:                                        |                        |                                |                |      |
| Public IP<br>Address or<br>Domain:                              | nain.com               |                                |                |      |
| Protocol and<br>external port: HTTPS<br>Associate Automatically | 8040 <del>~</del>      | Save Cancel                    |                |      |
|                                                                 | Zoho Users             |                                | PBX Extensions | Edit |
| becky l                                                         | ai(becky@yeastar.com)  |                                | Unassociated   | ۷.   |
| Carol Hua                                                       | ang(carol@yeastar.com) |                                | Unassociated   | ۷.   |
|                                                                 |                        |                                |                |      |
|                                                                 |                        |                                |                |      |

## **Zoho Integration - FAQ**

- 1. The integration status shows "Error".
  - a. Click Refresh, the status will be changed to Connected.
  - **b.** If the integration is still disconnected, do the followings:
    - · Check if PBX can access to the Internet or not.
    - Check if the Yeastar Integration is enabled or not on the Zoho applications.
  - c. If the integration status is still abnormal, contact Yeastar support.
- 2. There is no click-to-call phone icon beside the phone number in the Lead/Contact Details page.
  - Check if the Zoho account is associated with the PBX extension.
    - If fail to associate, you can associate them manually.
- 3. There is no call pop-up in Zoho CRM when a call comes.
  - Check if the Zoho account is associated with the PBX extension.
  - Check the Zoho Integration status on the PBX. If the status shows "Error", click Refresh to refresh the status.
- 4. PBX doesn't display all the Zoho accounts on the Zoho CRM Integration page.
  - Check if the Zoho accounts are activated on Zoho CRM.